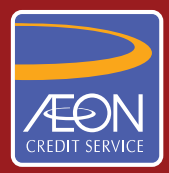

## ÆON CREDIT SERVICE

## CARA PEMBAYARAN

## GARIS PANDUAN LANGKAH DEMI LANGKAH Mesin Deposit Tunai CIMB

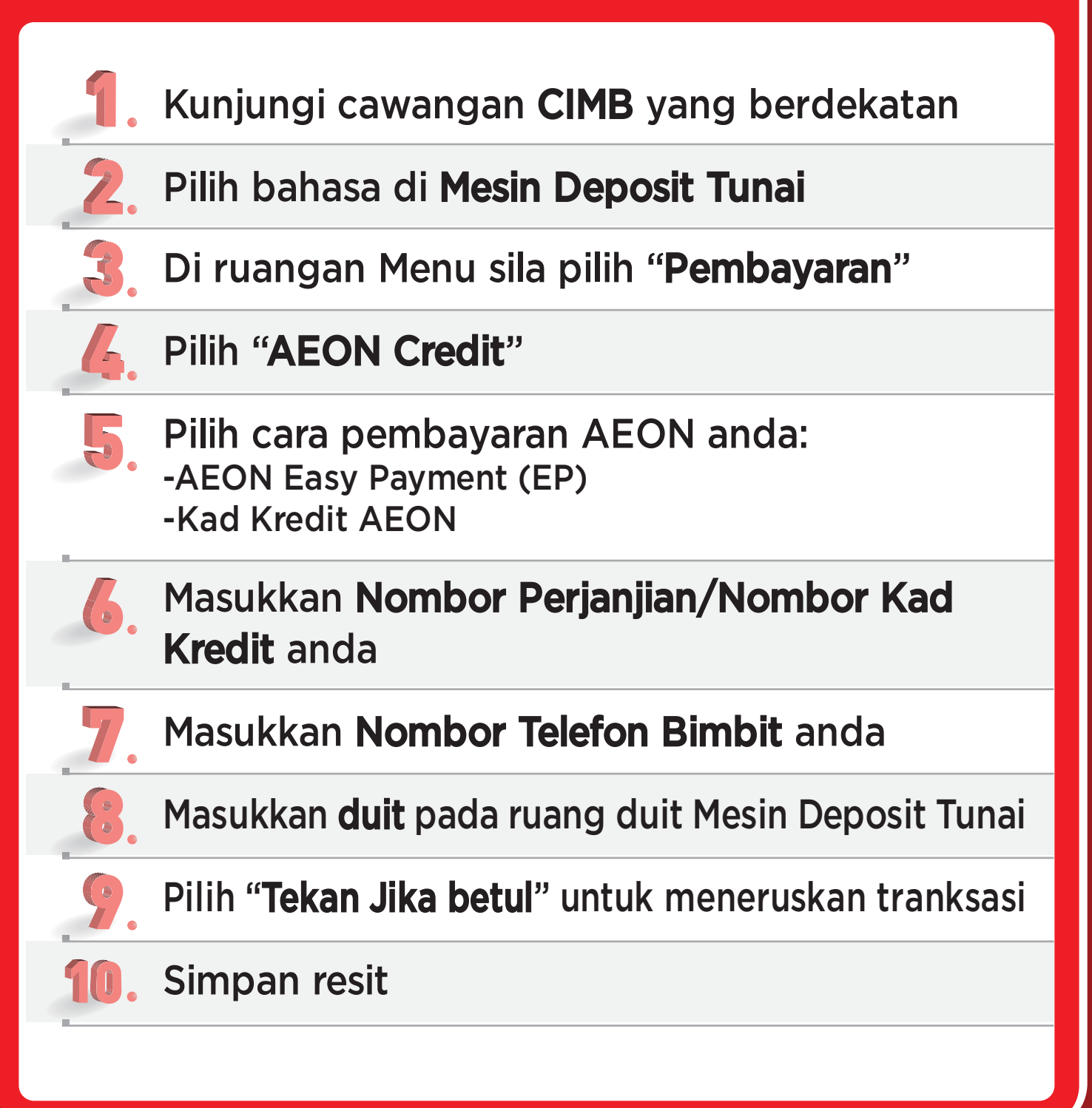